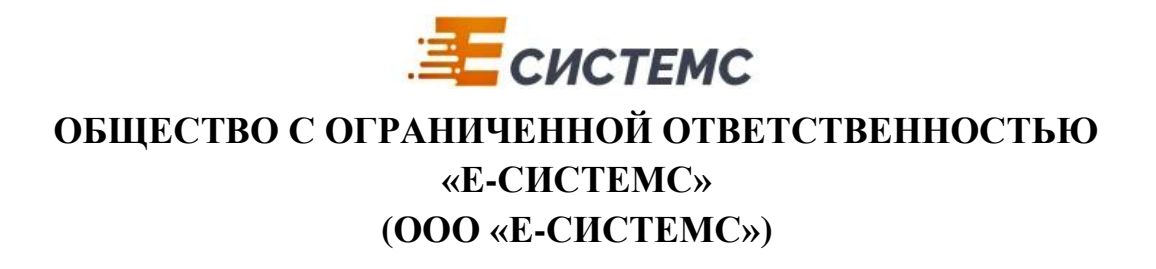

# Инструкция по установке программного продукта «Контрольно-пропускной пункт»

# Оглавление

| Введение                                   | 3 |
|--------------------------------------------|---|
| Сведения о разработчике                    | 3 |
| Общая информация                           | 3 |
| Требования для установки ПО                | 3 |
| Порядок создания информационной базы «КПП» | 4 |
| Дополнительные материалы                   | 4 |

#### Введение

Документ содержит описание процесса установки программного продукта «Контрольнопропускной пункт»

# Сведения о разработчике

ООО «Е-СИСТЕМС», ИНН 2502063093,

692756, Приморский край, г. Артем, ул. Потемкина, 15, кабинет 121

Тел. 8-800-250-26-27

### Общая информация

Программа "Контрольно-пропускной пункт" представляет собой конфигурацию для платформы «1С:Предприятие 8» и поставляется в виде СF-файла, предназначенного для загрузки в программу «1с: Предприятие» через конфигуратор.

# Требования для установки ПО

Для установки и запуска программного обеспечения необходимы:

- Предустановленная платформа «1С: Предприятие 8.3» версии не ниже 8.3.23.1739
- Наличие лицензии на платформу «1С: Предприятие 8» версии ПРОФ и выше
- Действующий договор 1С:ИТС

### Порядок создания информационной базы «КПП»

Для создания информационной базы «Контрольно-пропускной пункт» необходимо:

- 1. Создать новую пустую информационную базу:
  - а. Запустить платформу «1С: Предприятие»
  - b. В появившемся окне зажать на кнопку «Добавить...»
  - с. В следующем окне выбрать пункт «Создание новой информационной базы».
  - d. В следующем окне нужно выбрать пункт «Создание информационной базы без конфигурации для разработки новой конфигурации или загрузки выгруженной ранее информационной базы».
  - е. Укажите наименование базы (например, "КПП"). Далее укажите место хранения базы данных. Далее Готово.
  - f. После завершения перечисленных действий в списке информационных баз появится новая пустая база.
- 2. Загрузить в созданную пустую базу конфигурацию из СF-файла:
  - а. Запустите новую базу в режиме «Конфигуратор»
  - b. Нажмите Конфигурация > Загрузить конфигурацию из файла... (будет открыт системный диалог выбора файла);
  - с. Выберите СF-файл, нажмите «Открыть»;
  - Если информационная база уже содержит конфигурацию, конфигуратор предупредит об этом. Нажмите «Да»;
  - Конфигурация из СF-файла будет загружена в информационную базу как основная конфигурация. Конфигуратор задаст вопрос об обновлении конфигурации базы данных, нажмите «Да»;
  - f. Конфигуратор сообщит о том, что будет выполнена реструктуризация базы данных, нажмите «Принять»;
  - g. Конфигурация базы данных будет обновлена.
  - h. Закройте конфигуратор
- 3. Откройте базу в режиме «1С: Предприятие»
  - а. Запустить платформу «1С: Предприятие»
  - b. Выберите необходимую информационную базу
  - с. Нажмите кнопку «1С: Предприятие»
  - d. Первый пользователь информационной базы будет создан «Администратор» с полными правами, выполните вход под этим пользователем.
  - после выполнения первоначального заполнения информационной базы можно начинать работать

#### Дополнительные материалы

Более подробную информации по установке и администрированию информационной базы и платформы можно получить из документации 1С: Предприятие 8:

https://v8.1c.ru/upload/static/instrukciya-po-ustanovke-i-zapusku.pdf